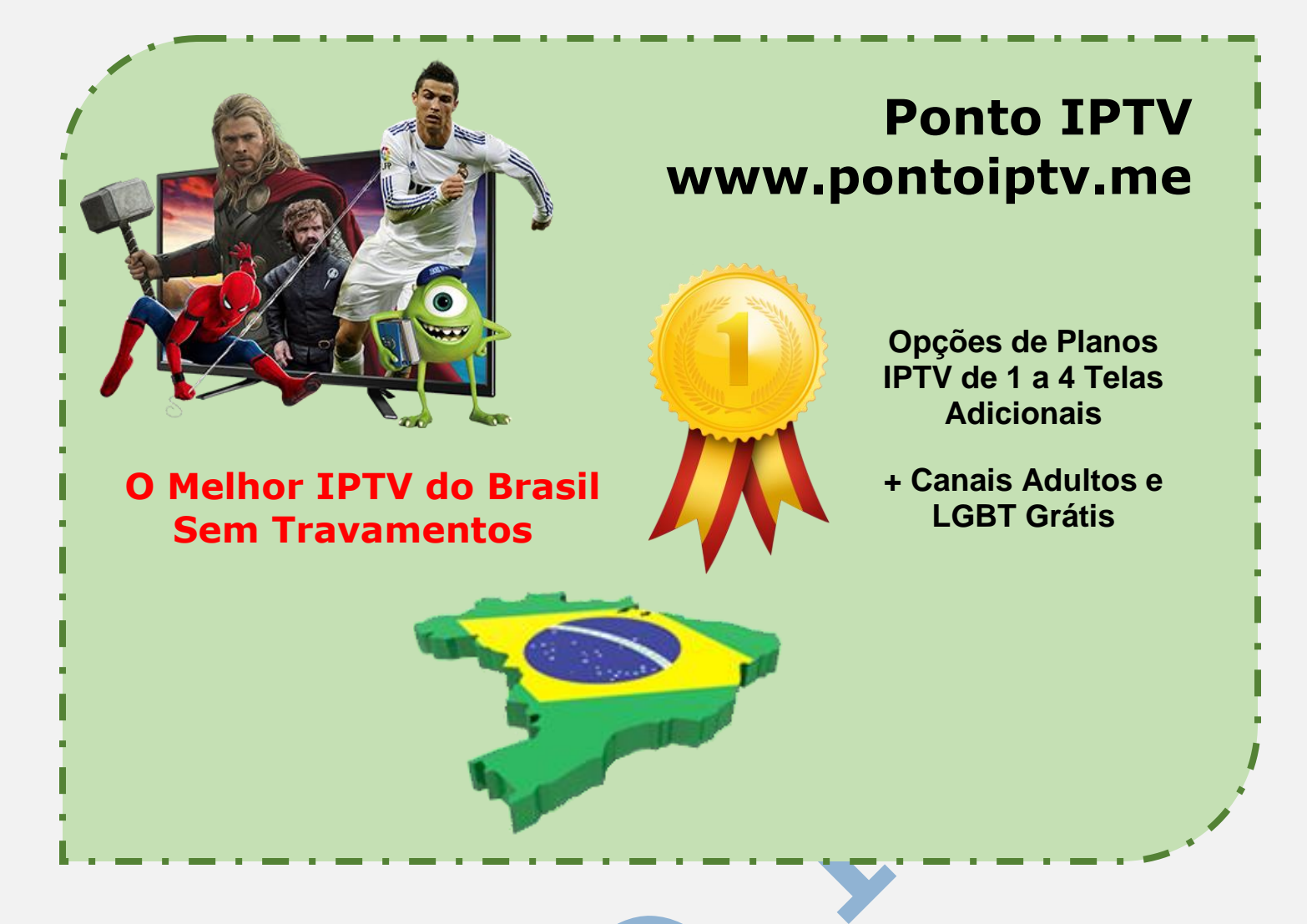

## MANUAL DE INSTALAÇÃO E CONFIGURAÇÃO DO APLICATIVO (<u>GSE IPTV</u>) NO IOS IPHONE OU ANDROID

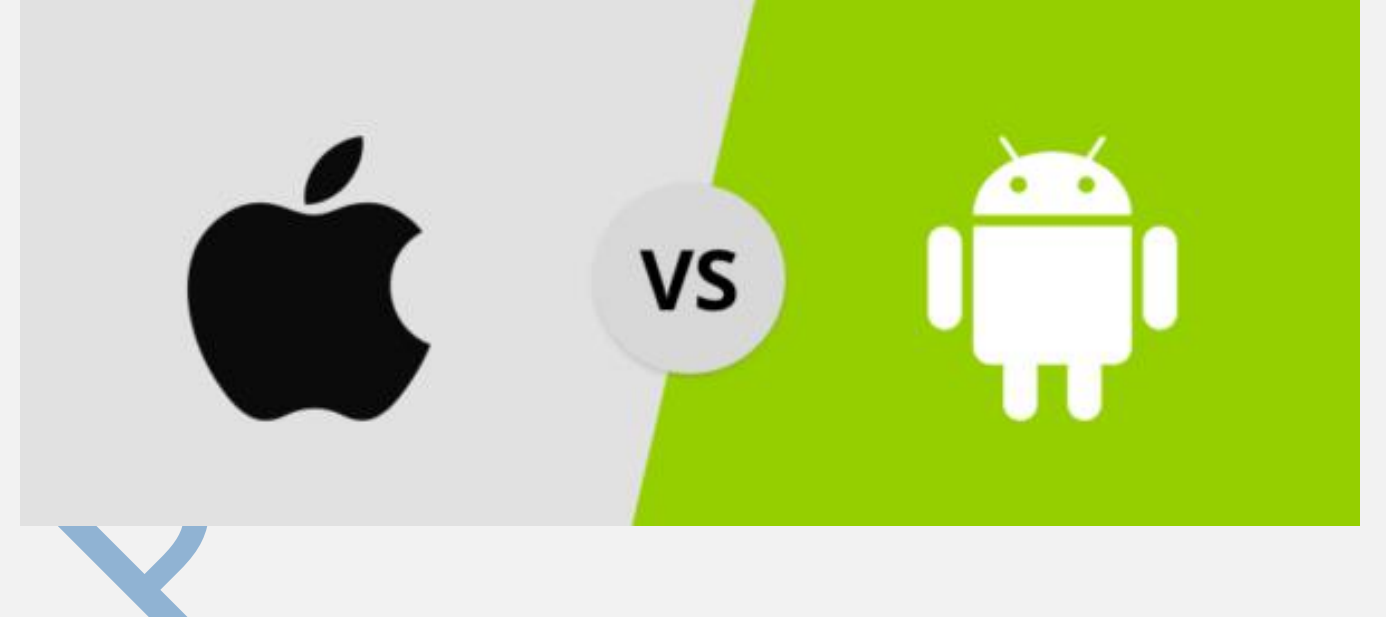

**1).** O primeiro passo e acessar o (**Play Store**) ou (**Apple Store**) e baixar e instalar o app no seu telefone.

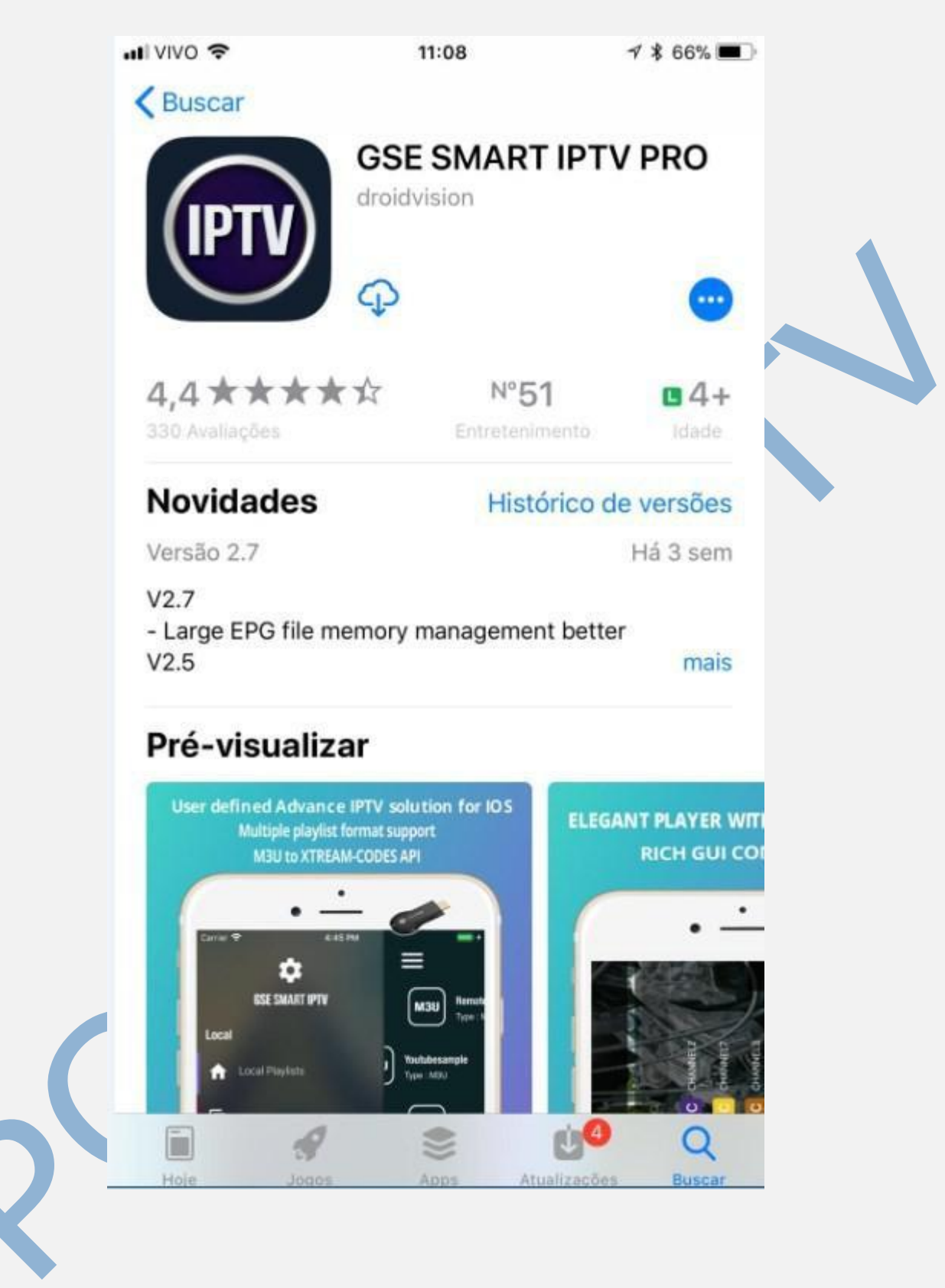

**2).** Após baixar e instalar o <u>aplicativo GSE</u>, desligue ou reinicie o telefone, recomendamos desligar. Após iniciar o aparelho novamente, clique no aplicativo para abrir, no menu opção das 3 barrinhas, conforme mostra a imagem abaixo.

|   |      | 11:16                                            | √ \$ 64% ■<br>\$ |  |
|---|------|--------------------------------------------------|------------------|--|
|   | ISON | <b>Jsonsample.json</b><br>Size:73.1KB Type:JSON  |                  |  |
|   | мзи  | <b>M3usample.m3u</b><br>Size:35.3KB Type:M3U     | Ξ                |  |
|   | мзи  | MUSIC (RADIO) TEST.m3u<br>Size:409bytes Type:M3U |                  |  |
|   |      |                                                  |                  |  |
|   |      |                                                  |                  |  |
|   |      |                                                  |                  |  |
|   |      |                                                  |                  |  |
|   |      |                                                  |                  |  |
| V |      |                                                  |                  |  |

**3)**. Logo em seguida clique no menu opção (**Remote playlists**) conforme mostra a imagem abaixo, para continuar as configurações.

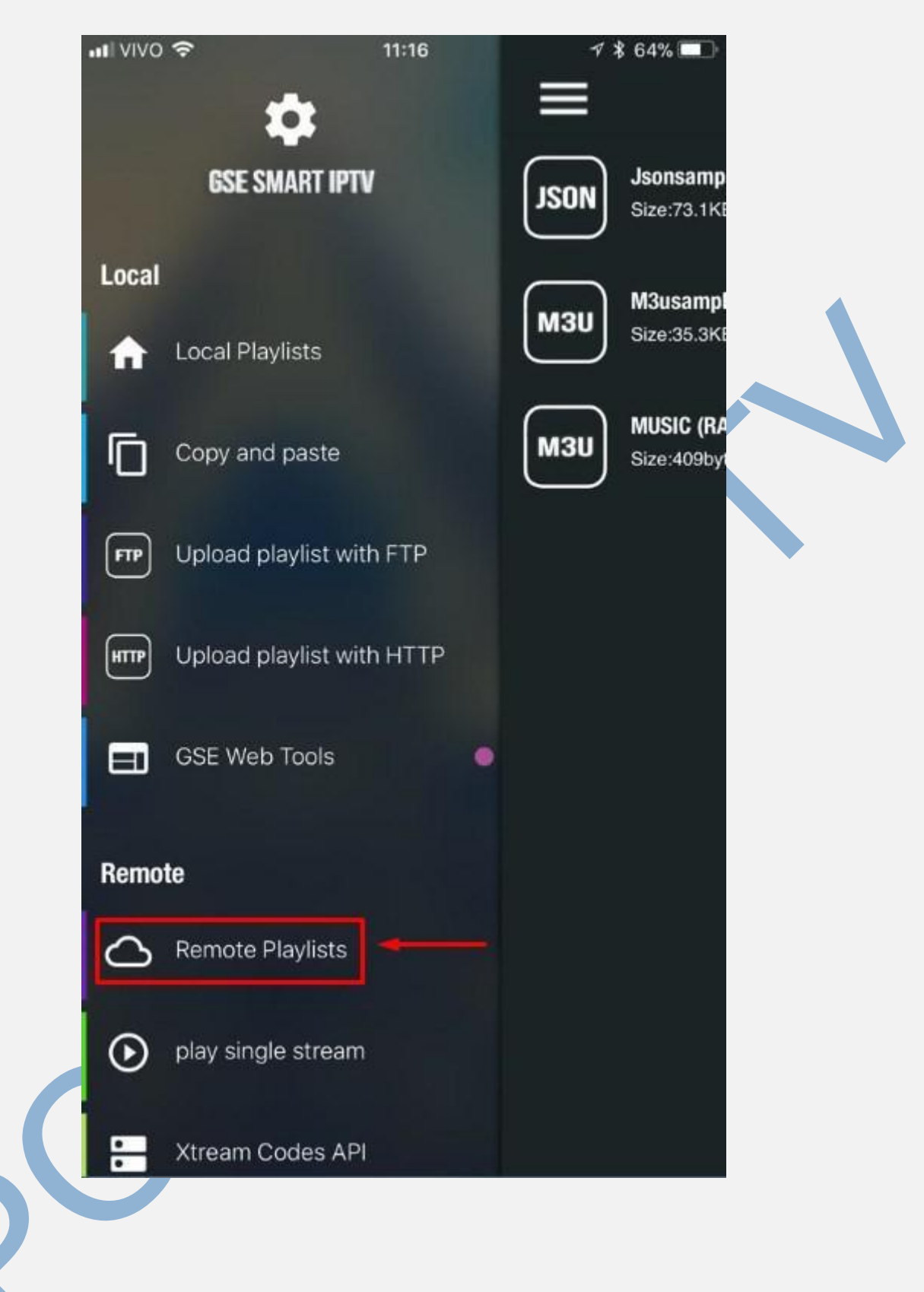

4). Na tela abaixo, clique no sinal + para adicionar a <u>lista IPTV</u> que você recebeu no seu email após a compra. Em seguida selecione o menu de opção (Add M3U URL) conforme mostra na imagem.

| ati Vivo 🗢 | 11:17                                                 | √ \$ 64% 💶 |  |
|------------|-------------------------------------------------------|------------|--|
|            | Remote Playlists                                      | → [ +      |  |
| мзи        | Remotem3usample<br>Type : M3U                         | ê ≡        |  |
| мзи        | Youtubesample<br>Type : M3U                           | ê ≡        |  |
| JSON       | Remotejsonsample<br>Type : JSON                       | ê ≡        |  |
|            | Add M3U URL<br>ADD JSON URL<br>Add from web interface |            |  |

**5)**. Na tela abaixo mostra os campos para você configurar.

no menu de opções (**playlist name**) ou **nome da lista**, adicione um nome a sua escolha para sua lista.

No menu de opções (**playlist link**) ou **Link da URL**, você deve adicionar a sua lista que você recebeu no seu email de cadastro de compra, e clique em ADD.

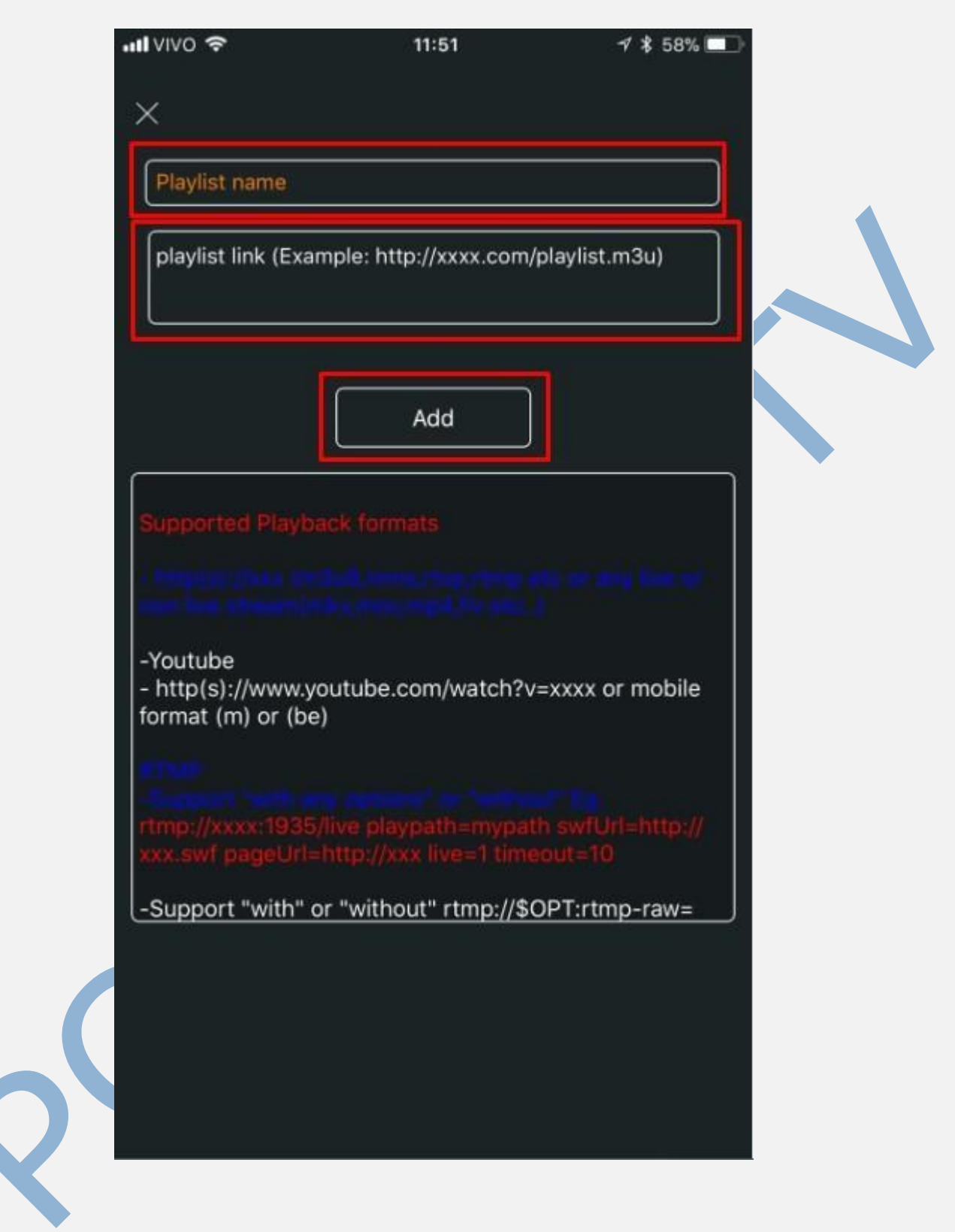

**6).** Acesse novamente a opção no menu (<u>Remote Playlist</u>) e irá aparecer a playlist que você criou, selecione e irá aparecer a lista de canais disponível na lista que você recebeu.

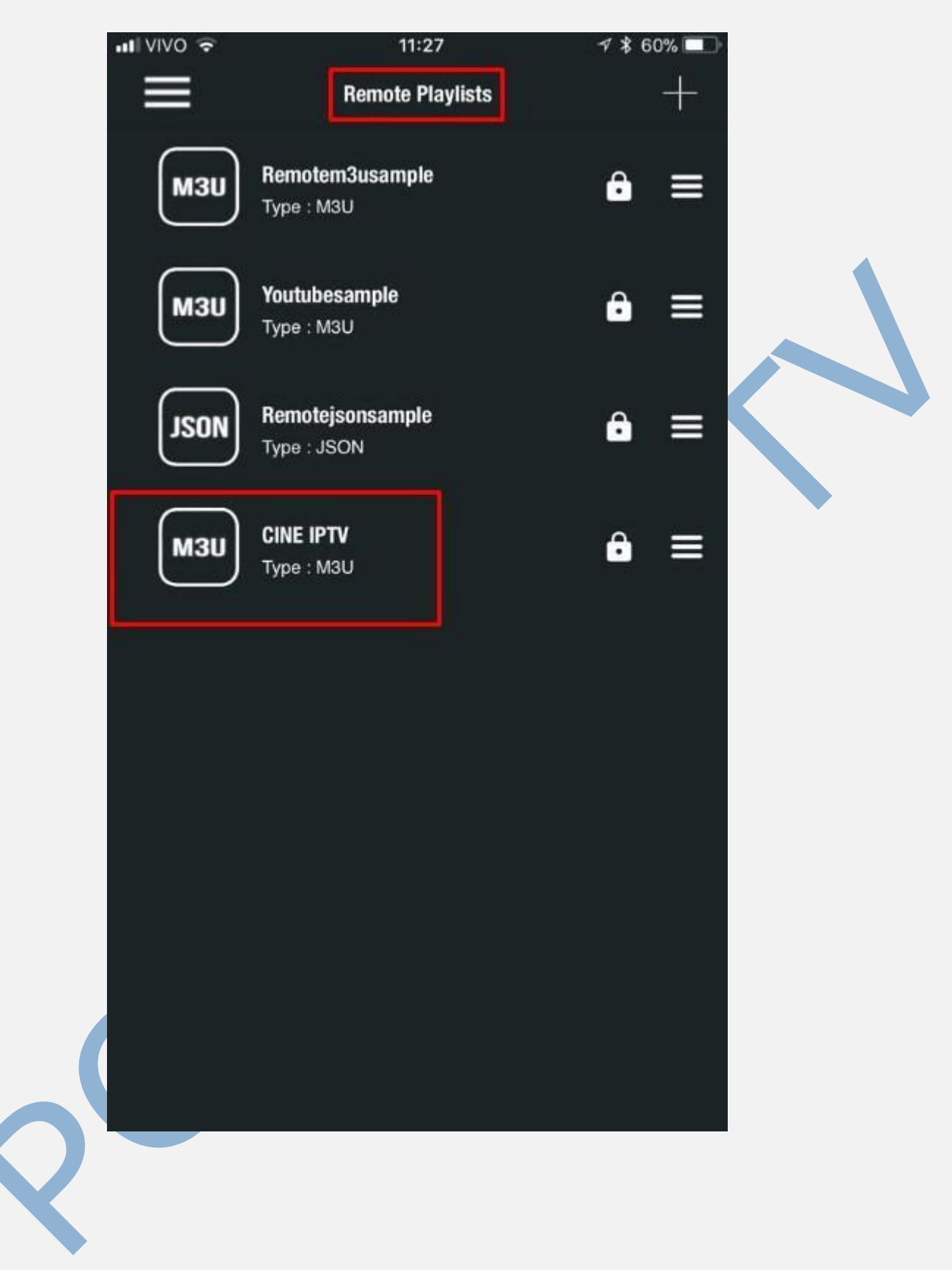

**7).** Agora está tudo pronto, agora e só escolher seus canais favoritos, e assistir com toda sua família, uma variedade de canais a sua escolhe.

| •••• VIVO | 12:06                         | 1 🖇 56% 🔲 |
|-----------|-------------------------------|-----------|
| < 🕻       | CINE IPTV                     |           |
| Č         | All channels group            | 847       |
| ă         | Ação                          | 85        |
| Č         | Animação                      | 68        |
| ă         | Aventura                      | 25        |
| ă         | Canais Abertos                | 23        |
| Č.        | Canais Globosat               | 15        |
| Č         | Canais HBO                    | 25        |
|           | plicativo Grátis<br>App Store | INSTALAR  |